## 「建設現場の遠隔臨場」

# Microsoft Teams利用マニュアル (Ver.1.0)

## 令和7年3月

#### 埼玉県県土整備部·都市整備部

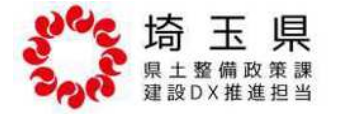

- 1. Microsoft Teams利用マニュアルについて ・・・1
- 2. 「Teams」の利用方法(パソコン) ・・・3
- 3. 「Teams」の利用方法(タブレット、スマートフォン) ・・・7
- 4. 「Teams」の会議(全共通) ・・・9

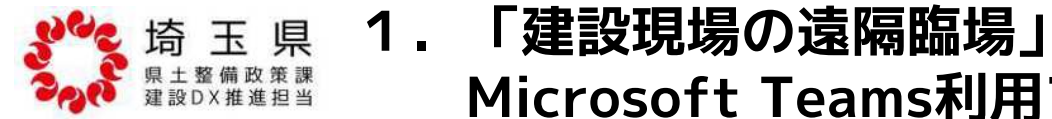

# Microsoft Teams利用マニュアルについて

## R7.3.11

## 1.はじめに

本マニュアルは、Microsoft Teams(以下: Teamsという。)を活用した建設現場の遠隔臨場を 行うにあたり、受注者に向けて作成したものである。

情報共有システムのオプション機能を活用した建設現場の遠隔臨場は、各システムのマニュア ルを参照すること。

#### 2.建設現場の遠隔臨場とは

|遠隔臨場とは、Web 会議システム等を活用して、建設現場において「段階確認」、「材料確 認」、「立会」及び「協議」等を行うものである。

「埼玉県県土整備部・都市整備部が発注する公共工事(営繕工事を除く)において、受発注者の作 業効率化を図るとともに、契約の適正な履行として施工履歴を管理することを目的とする。

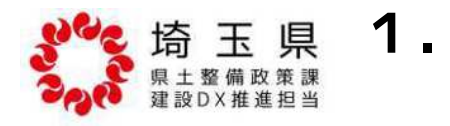

「建設現場の遠隔臨場」 Microsoft Teams利用マニュアルについて R7.3.11

## 3. 受注者における遠隔臨場の基本的な流れ

- ① パソコン、モバイル端末等に、Web会議システム等をインストール
  - 遠隔臨場の実施にあたって、事前に接続確認をしておくこと
- (2)遠隔臨場の実施日が決まったら、担当監督員へ連絡
- 必要な資料(材料承諾書、立会箇所図、測定結果など)を事前に発注者へ送付
- 監督員から「会議ID」、「パスコード」もしくはURLを収受 3

ふポイント

\*\*\*

会議IDのサンプル

会議 ID: 123 456 789 10 パスコード: abcABC12 https://teams.microsoft.com/l/meetup-join/

- 遠隔臨場日時にWeb会議システム等を起動してTeamsに入室し、 待機 (4)
  - ふポイント 受注者は接続回線にフリーWifiを用いないこと
- (5) 「材料確認」、「立会」及び「協議」等を実施 「段階確認」、

#### 原則は、受注者は遠隔臨場の映像と音声を配信し、発注者は遠隔臨場の立会記録を保存する。

但し、「サポート臨場」のうち現場立入りしている監督員の動画撮影用のカメラ(ウェアラブルカメラ等) を用いる場合は発注者が映像と音声を配信ことができる。

会議開催者は、発注者である監督員

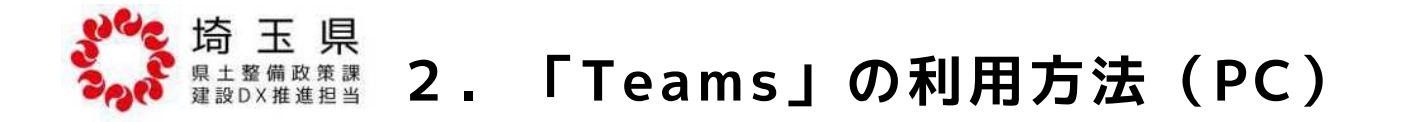

### 1. PCからTeamsのインストール

1.1 「https://www.microsoft.com/ja-jp/microsoft-teams/download-app」にアクセスする。

#### 1.2 「Teamsをダウンロード」をクリックし、インストール後に「サインアップ」や「サインイン」を実施する。

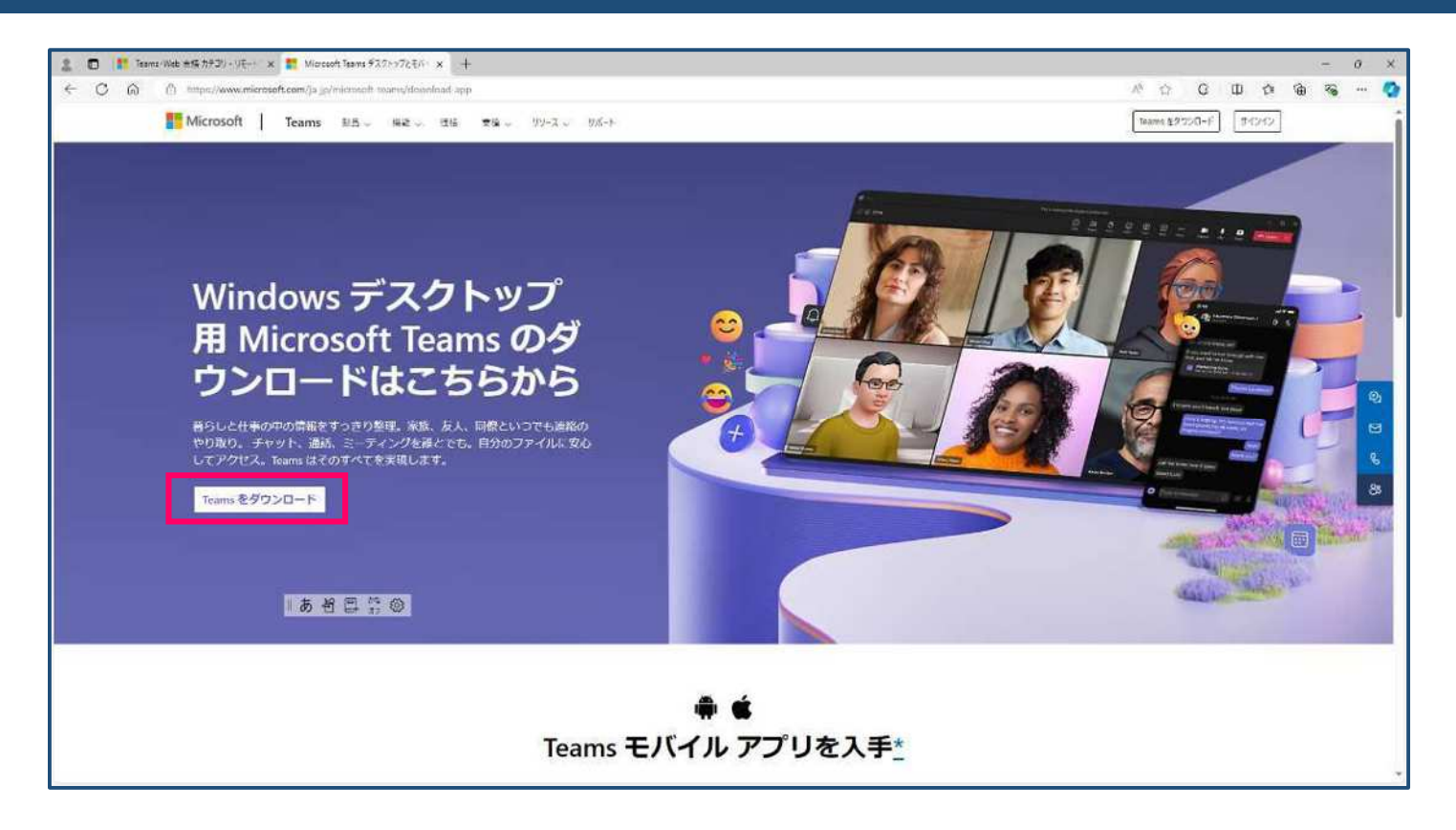

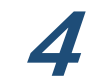

#### <sup>埼 圡 県</sup> <sup>県土 整備政策課</sup> 3. 「Teams」の利用方法(タブレット、スマートフォン)

### 1. iPhone、iPad でのTeamsのインストール

#### 1.1 「App Store」で「Teams」と入力して「Microsoft Teams」を選択し、インストールする。

①ホーム画面のApp Storeをタップします。 ②画面の「検索」をタッ プします。 ③検索欄から、Teamsを 検索し、アプリをインス トールします。 ④ホーム画面にアプリが 表示されればインストー ル完了です。 → 「4.Teamsのサインイ ン」 へ

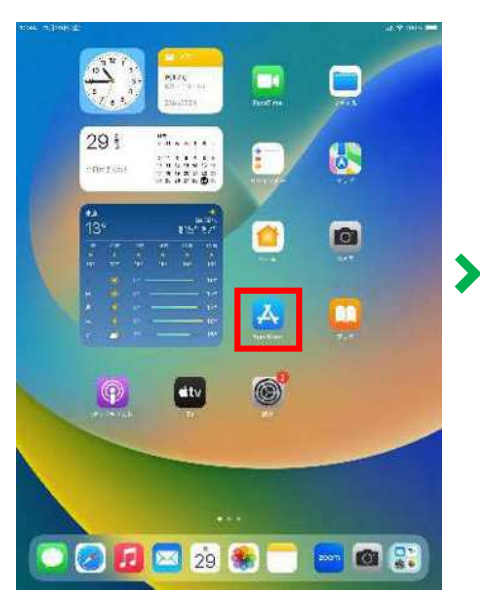

|   | 検索                  |           |                     | 2.4.67 ₩ 0, tains                                                                                                    | D # 7 (24) #                                                   |                    |
|---|---------------------|-----------|---------------------|----------------------------------------------------------------------------------------------------|----------------------------------------------------------------|--------------------|
|   | 11.9 Sec.29 at 2 02 |           | 4                   |                                                                                                    | Morach Bers                                                    |                    |
|   | 見つける                | 42 mg/7+F |                     | L. L. L. L. L. L. L. L. L. L. L. L. L. L                                                                                                    | HETERATION AT                                                  |                    |
|   | a 90                | C. 1 4    |                     |                                                                                                    | 10 M 10                                                        |                    |
|   | a                   | A 1992    |                     |                                                                                                    |                                                                |                    |
|   | 8370                |           | (#117.2.W)          |                                                                                                    |                                                                |                    |
| 5 |                     | A.#       | A7                  | Minned Durnei                                                                                                    | Dimesel 365 (0) (1+)<br>Large Actuation and and<br>Attack (1+) |                    |
|   | 9                   | X.#       | 2.44<br>            | and sold and a fight                                                                                                    | The Minnest<br>we provide the                                  |                    |
|   | 8                   | A*        | X.7                 |                                                                                                    |                                                                |                    |
|   |                     | λ#<br>    | A# 3                |                                                                                                    |                                                                |                    |
|   | 9                   | X#        | <b>3.4</b><br>11 mm | Victoref: Wore<br>Cash Alaan a Ding 20120 X.C                                                                                                    | Mitrosof: Lacel                                                |                    |
|   | 9                   | AT        | AT                  |                                                                                                    |                                                                |                    |
|   |                     |           |                     | ALA R. ADA                                                                                                    |                                                                |                    |
|   |                     |           |                     | Contraine the Contraine Contraine Co |                                                                | 🖸 🕗 🗾 🔤 29 象 🥽 📥 🗉 |

**6** 8:

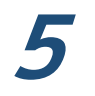

### 2. Android でのTeamsのインストール

#### 2.1 「Playストア」で「Teams」と入力して「Microsoft Teams」を選択し、インストールする。

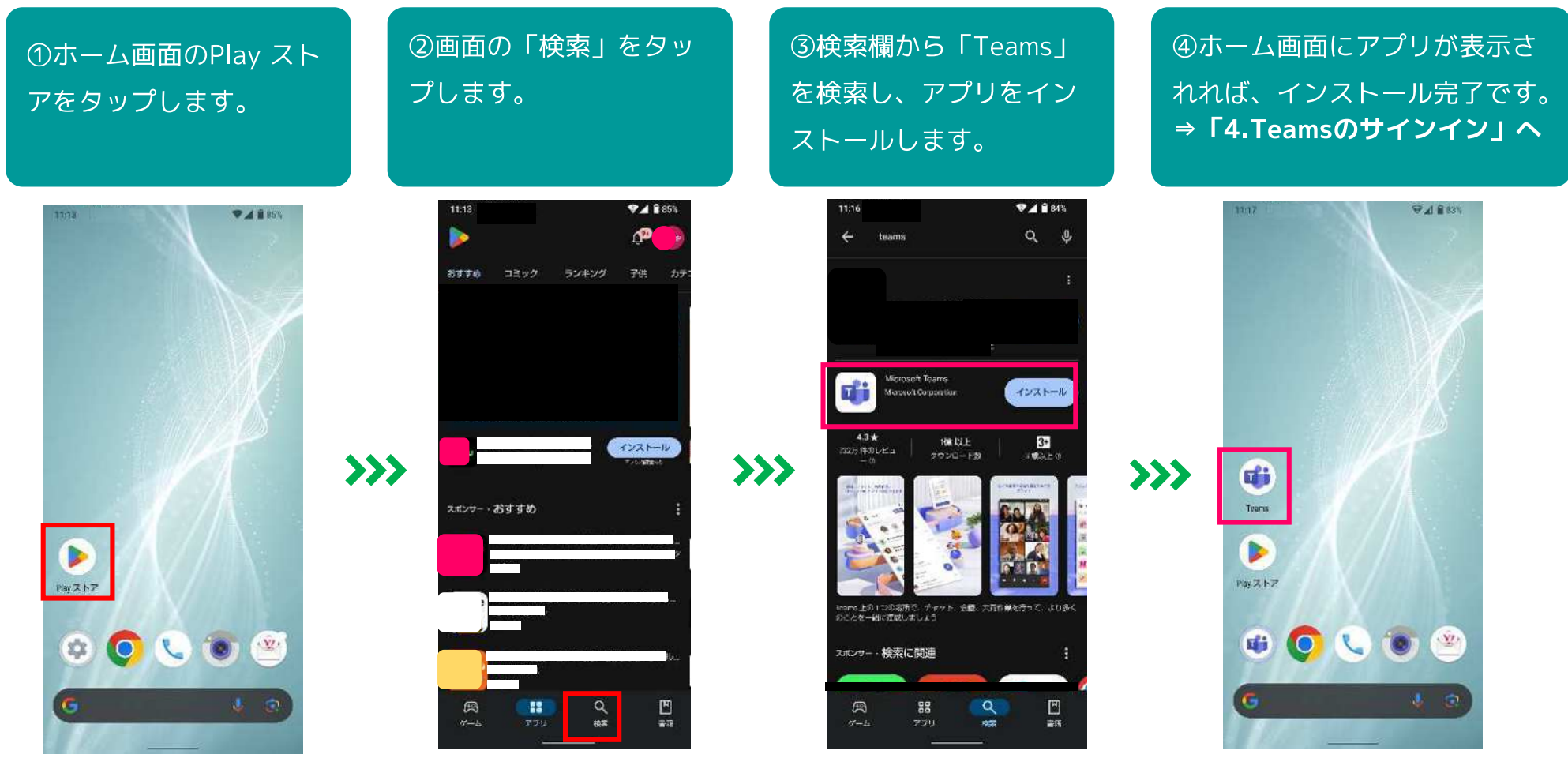

※上記の画面は一例です。

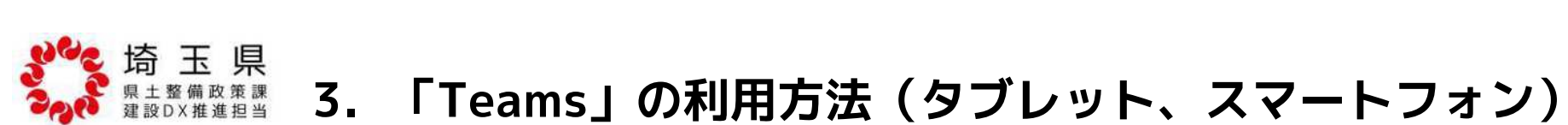

R7.3.11

## 3. Teamsのサインイン(共通)

#### 3.1 既に Microsoft アカウントを取得している場合は、Teamsアプリを起動し「サインイン」します。

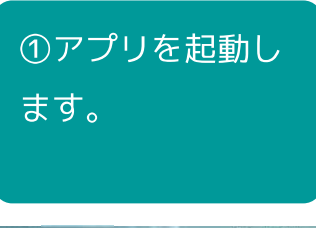

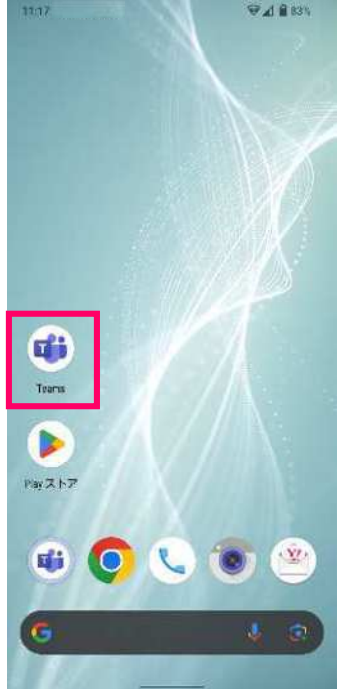

②「サインイン」をタップしMicrosoft アカウント登録 メール アドレスをメール アドレス欄に入力、次にパス ワードを入力します。

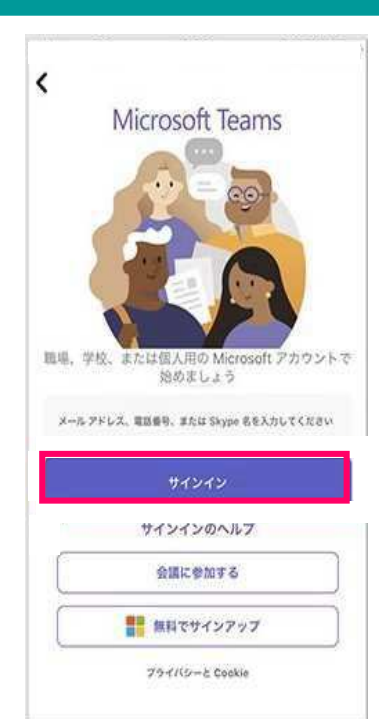

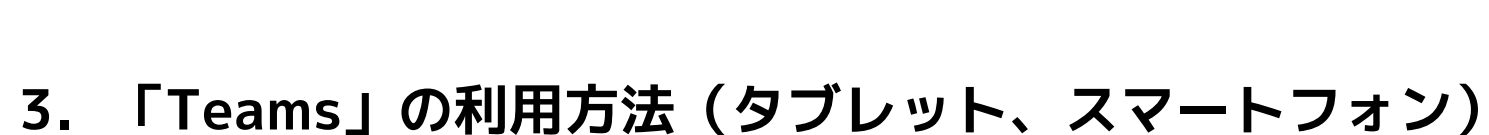

3. Teamsのサインイン(共通)

#### 3.2 Microsoft アカウントを取得していない場合 は、Teamsアプリを起動し「サインアップ」を行い、「サイ ンイン」します。

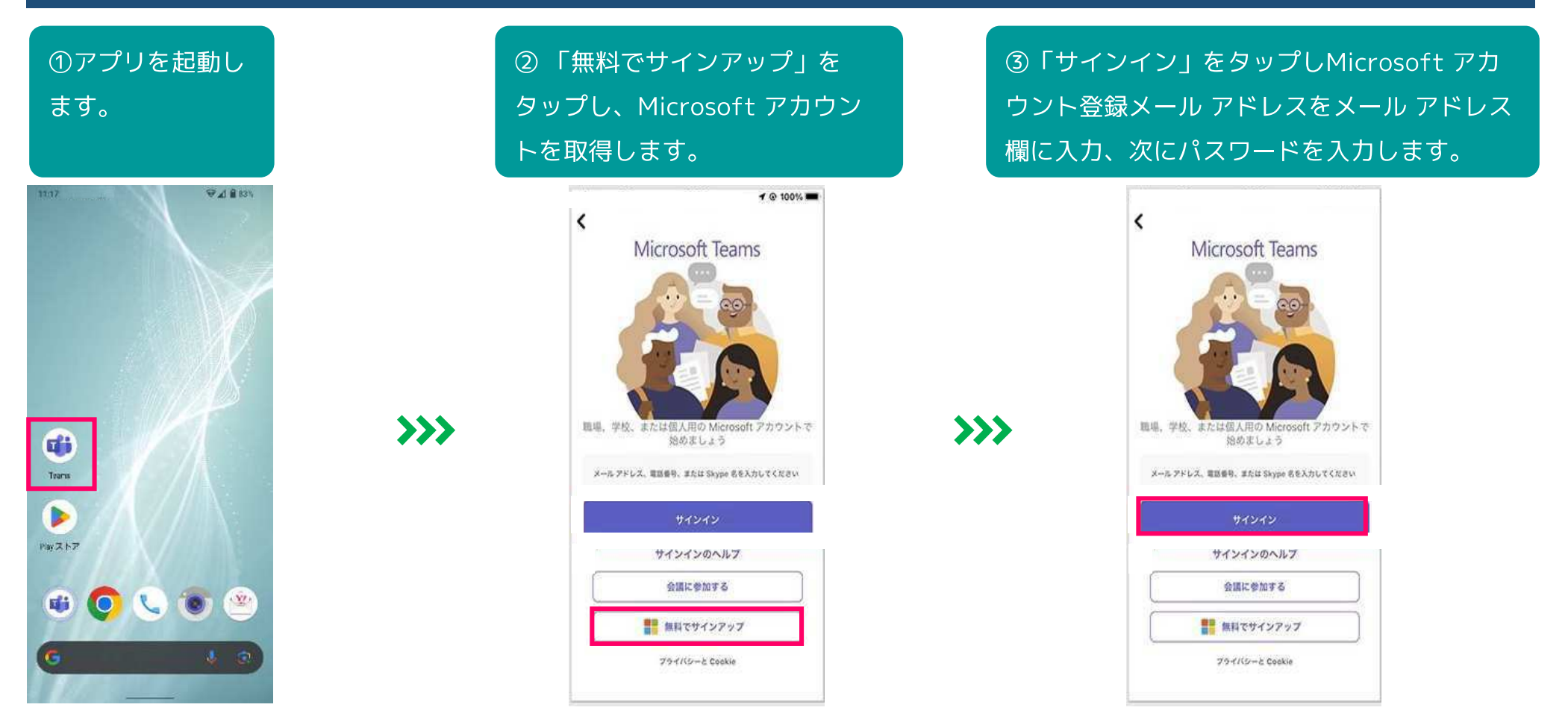

R7.3.11

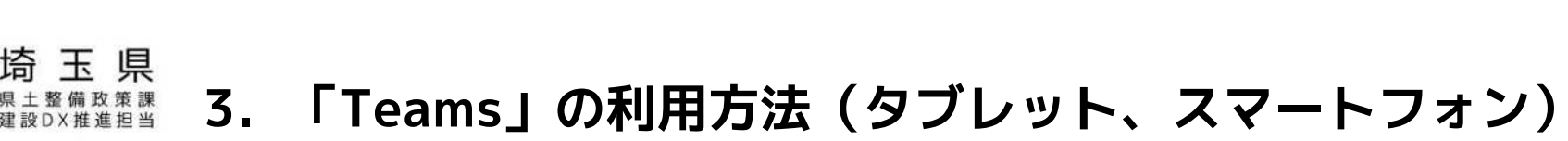

R7.3.11

## 3. Teamsのサインイン(共通)

#### 3.3 基本情報を入力します。

| ①「開始する」をタップ<br>します。                                                                                                    | ②「承諾する」をタップ<br>します。                                                            | ③名前や写真の編集登録が必要<br>であれば、追加・編集、登録し<br>「続ける」をタップします。                                                                                                    |  |  |
|----------------------------------------------------------------------------------------------------|--------------------------------------------------------------------------------|----------------------------------------------------------------------------------------------------|--|--|
| <section-header><section-header><section-header><image/><image/><image/><image/><image/><image/><image/><image/><image/><image/></section-header></section-header></section-header> | <text><image/><image/><image/><image/><section-header></section-header></text> | <section-header><section-header><section-header><section-header><section-header><section-header><image/><image/><image/><image/><image/><image/><image/></section-header></section-header></section-header></section-header></section-header></section-header> |  |  |
| 期始する                                                                                                    | <b>新語</b>                                                                      | <sup>機23</sup><br>※上記の画面は一例です。                                                                                                    |  |  |

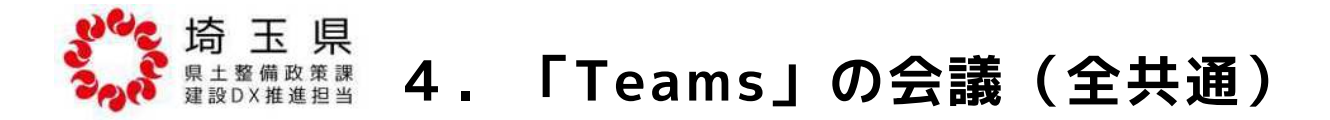

## 4. Teamsの会議の開始

#### 4.1 監督員から送付された「会議のリンク」から会議を始める場合の手順は以下のとおりです。

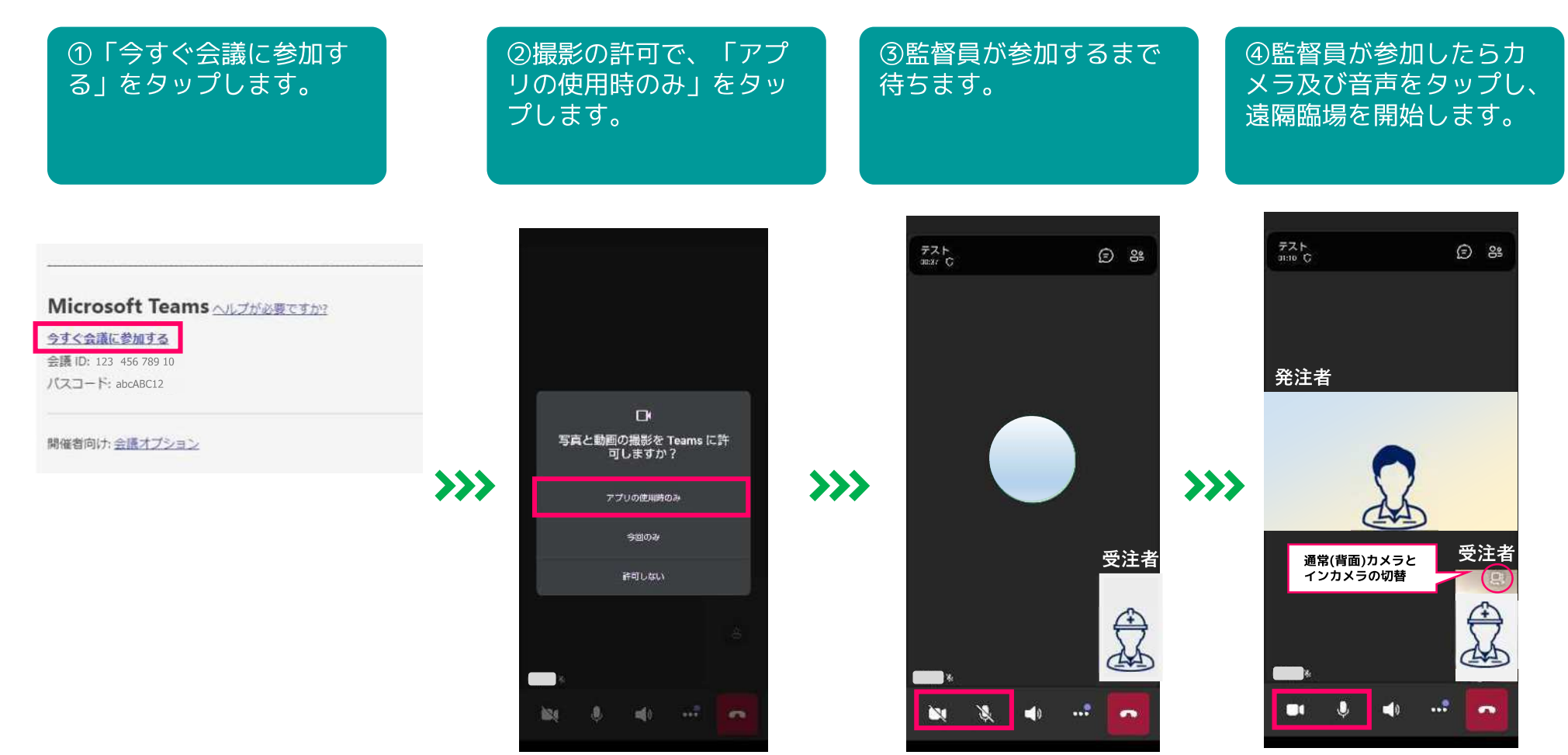

※上記の画面は一例です。

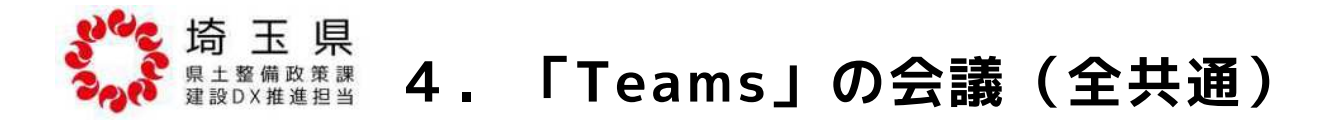

## 4. Teamsの会議の開始

#### 4.2 監督員から送付された「会議ID、パスコード」から会議を始める場合の手順は以下のとおりです。 (P10、P11いずれの手順でも会議を始めることができます。)

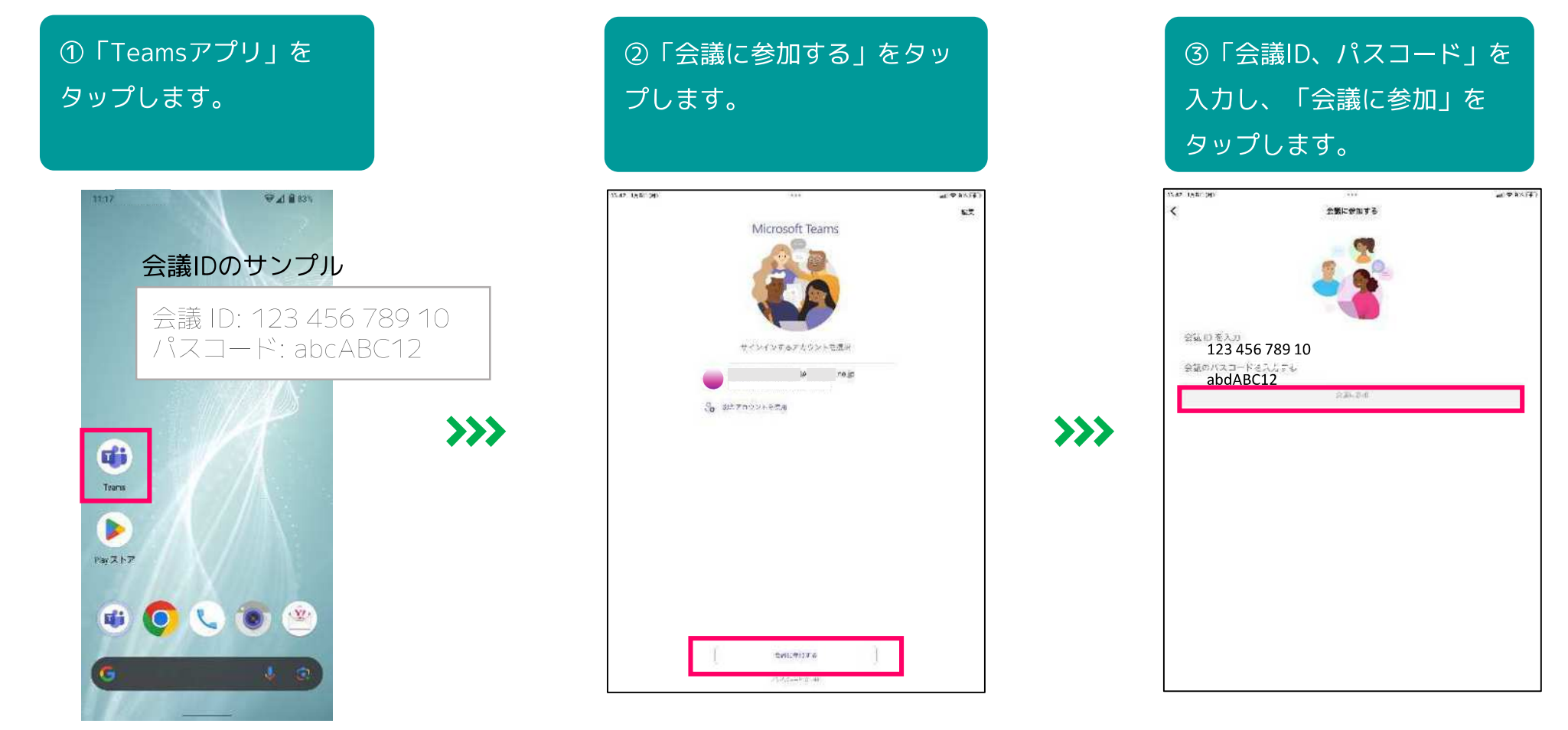

![](_page_12_Picture_0.jpeg)

## 4. Teamsの会議の開始

#### 4.2 監督員から送付された「会議ID、パスコード」から会議を始める場合の手順は以下のとおりです。 (P10、P11いずれの手順でも会議を始めることができます。)

![](_page_12_Figure_3.jpeg)